# 3. マイページでできること(介護料請求申請編)

版数:第1版

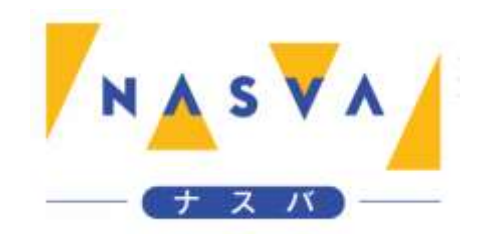

## 改訂履歴

| 版数 | 発行日付 | 改訂内容 |
|----|------|------|
|    |      |      |
|    |      |      |
|    |      |      |
|    |      |      |
|    |      |      |
|    |      |      |
|    |      |      |

# 目次

| 改訂履歴                      | 1  |
|---------------------------|----|
| 目次                        | 2  |
| 3.1. 介護料請求申請を実施する         | 3  |
| 3.1.1. 既に介護料請求申請が行われている場合 | 17 |

#### 3.1. 介護料請求申請を実施する

介護料申請(下限額請求)を行う方法を説明します。

前提として「2. マイページログイン編」をご参照の上、マイページにログインしてください。

ステップ1.マイページから"請求登録"ボタンをタップして下さい

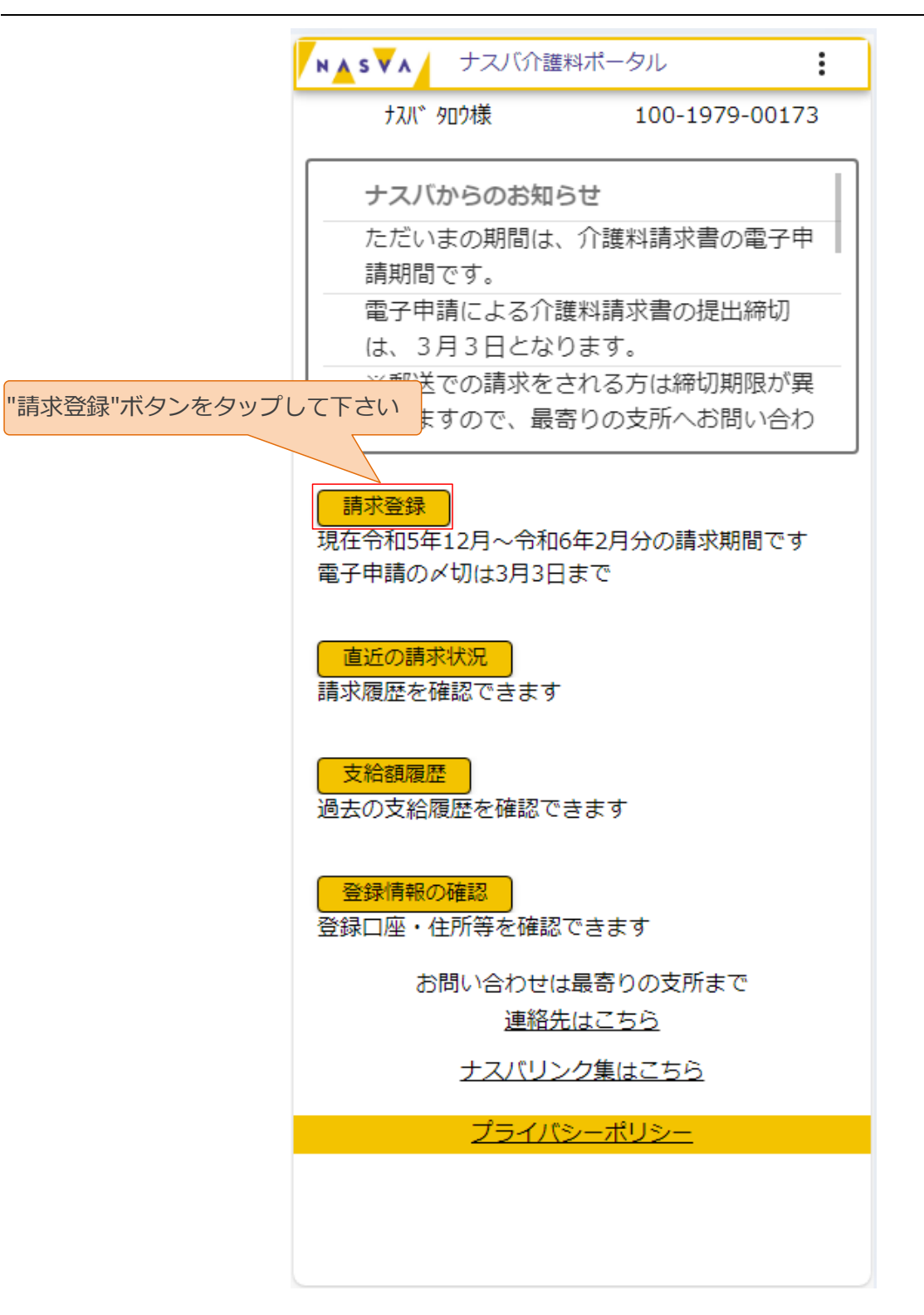

ステップ2.介護料請求に関する注意事項を確認し、"はい"のチェックボックスをタップして下さい

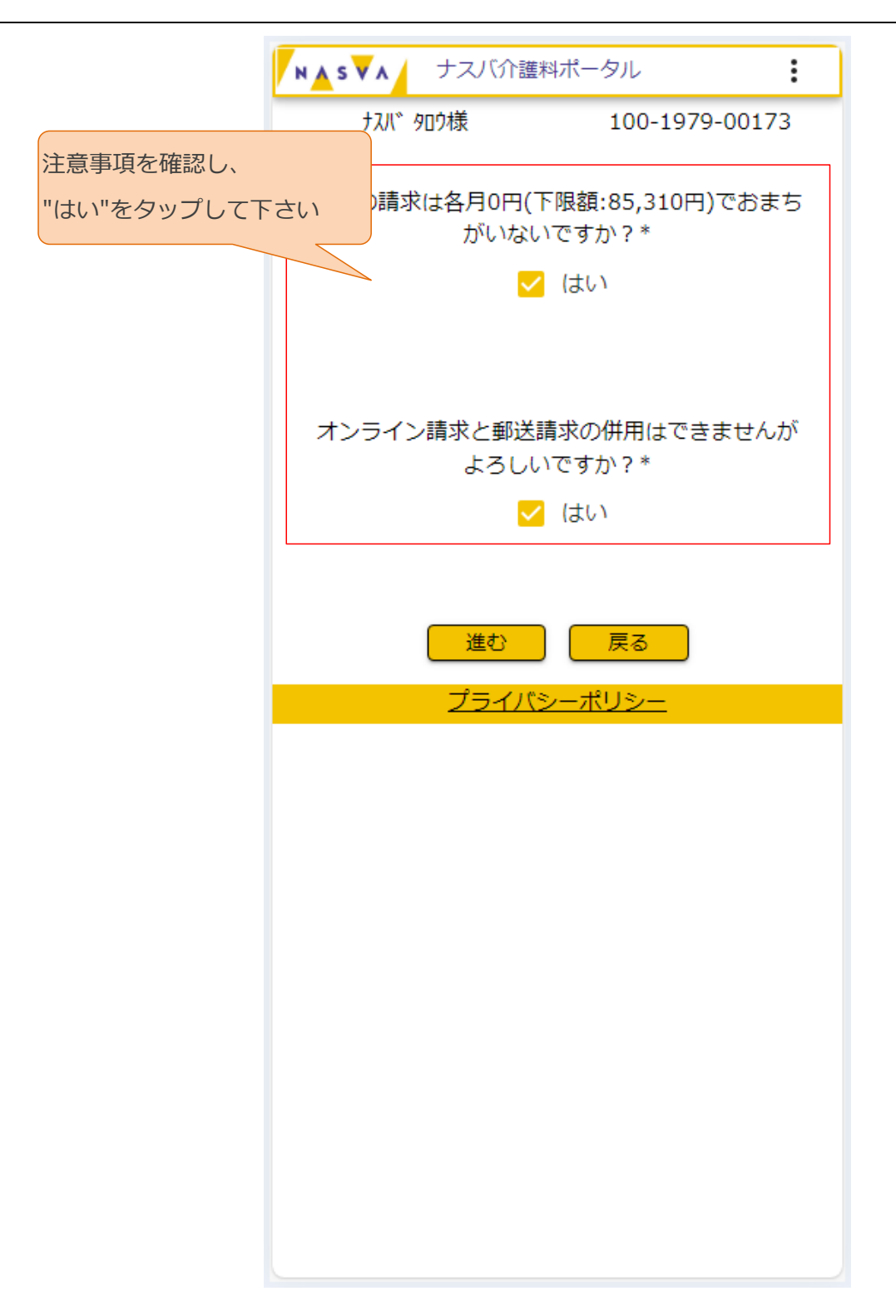

ステップ3. "進む"ボタンをタップして下さい

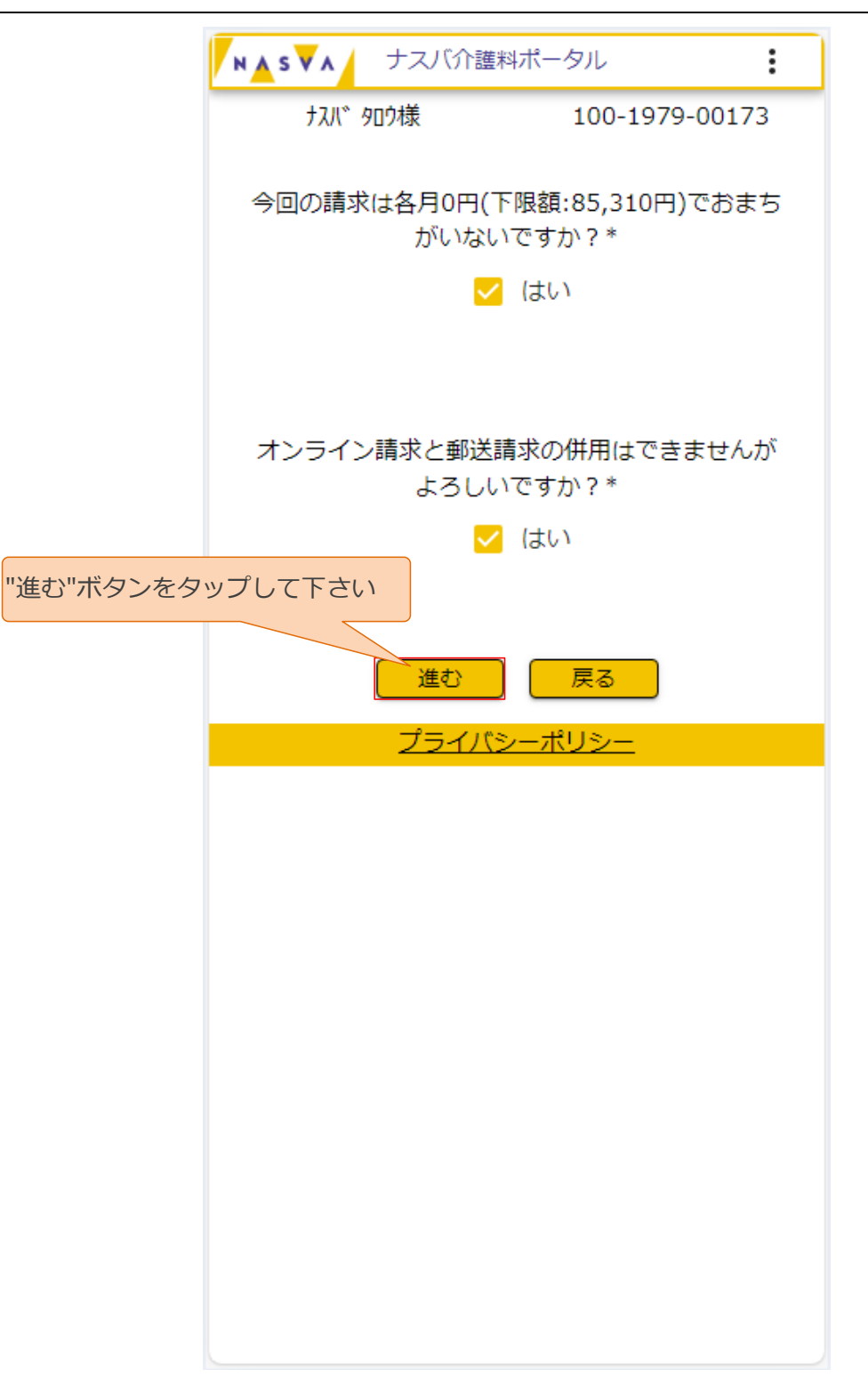

### ステップ4.今期および前期の介護請求有無を入力して下さい

|              | NASVA | ナスバ介護料ポータ            | ıl <b>:</b>   |
|--------------|-------|----------------------|---------------|
| 今期の介護請求有無を入力 | して下さい | 如ウ様 1                | 00-1979-00173 |
|              |       | 間の請求の有無につい           | てご選択ください      |
|              | 今期の介護 | 請求有無                 |               |
|              | 12月*  |                      |               |
|              |       |                      | <u> </u>      |
|              | 1月*   |                      |               |
|              |       |                      | <u> </u>      |
| (前期未請求の方のみ)  | 2月*   |                      | •             |
| 前期の介護請求有無を入力 | して下さい |                      |               |
|              |       |                      |               |
|              | 前期の介護 | 請求有無(前期未請)           | 求の方のみ)        |
|              | 97    |                      | •             |
|              | 108   |                      |               |
|              |       |                      | •             |
|              | 118   |                      |               |
|              |       |                      | •             |
|              |       |                      |               |
|              | 各月の介護 | 状況について下記のい           | ずれかにチェックし     |
|              |       | てください<br>(1日でも自宅にいたな | (ら在宅)         |
|              |       |                      |               |

| 項目名         | 内容              | 入力する値      | 必須         |
|-------------|-----------------|------------|------------|
| 今期の介護請求有無   | 今期における月毎の介護請求有無 | 月毎の介護請求有無を | $\bigcirc$ |
| フ州の川護胡水有無   | を登録します          | 選択して下さい    | U          |
| (前期未請求の方のみ) | 前期における月毎の介護請求有無 | 月毎の介護請求有無を | 前期未請求の方のみ  |
| 前期の介護請求有無   | を登録します          | 選択して下さい    | 必須         |

All rights reserved, Copyright(C)National Agency for Automotive Safety & Victims' Aid

### ステップ 5. 今期および前期の入院・入所状況を入力して下さい

|                        | N▲S▼A ナスバ介護料ポータル :                                   |
|------------------------|------------------------------------------------------|
| 今期の入院・入所状況を<br>入力して下さい | 各月の介護状況について下記のいずれかにチェックし<br>てください<br>(1日でも自宅にいたなら在宅) |
|                        | 今期の入院・入所状況                                           |
|                        | 12月*<br>〇 在宅 〇 入院・入所                                 |
|                        | <b>1月*</b><br>〇 在宅 〇 入院・入所                           |
| 前期の入院・入所状況を            | 2月*<br>○ 在宅 ○ 入院・入所                                  |
| 入力して下さい                |                                                      |
|                        | 前期の入院・入所状況                                           |
|                        | 9月<br>〇 在宅 〇 入院・入所                                   |
|                        | <b>10月</b><br>〇 在宅 〇 入院・入所                           |
|                        | <b>11月</b><br>〇 在宅 〇 入院・入所                           |
|                        |                                                      |

| 項目名        | 内容                | 入力する値       | 必須         |
|------------|-------------------|-------------|------------|
| 今期の入院・入所出況 | 今期における月毎の入院・入所状況を | 月毎の入院・入所状況を | $\bigcirc$ |
| ラ州の八阮・八川八川 | 登録します             | 選択して下さい     | 0          |
| 前期の入院・入所出況 | 前期における月毎の入院・入所状況を | 月毎の入院・入所状況を |            |
|            | 登録します             | 選択して下さい     |            |

#### ステップ6.(入院・入所された方のみ)入院・入所先を入力して下さい

前期または今期の入院・入所状況で"入院・入所"を選択した場合のみ、入院・入所先の入力欄が表示されます。

| ▶▲₅▼▲ ナスバ介護料ポータル     | :                                   |
|----------------------|-------------------------------------|
| 入院・入所先1<br>入院先・入所先   | (入院・入所された方のみ)<br>入院・入所先を入力して下さい     |
| 主な介護者                |                                     |
| 続柄                   |                                     |
|                      | 入院・入所先が複数ある場合は<br>"入院・入所先を追加する"ボタンを |
| ×                    | タップして入力欄を追加して下さい                    |
|                      |                                     |
| + 入院・入所先を追加する        |                                     |
| 短期入院・入所請求            |                                     |
| 短期入院・入所の請求はありませ      | ±んか?*                               |
| (はい)                 |                                     |
|                      |                                     |
| 各種保険等給付の有無           |                                     |
| 介護保険法に基づく介護給付金な      | 又は予防給付*                             |
| 〇有〇無                 |                                     |
| 労働者災害補償保険法に基づくか<br>* | <b>]</b> 護(補償)給付                    |
| ページをご参照ください。         |                                     |

3. マイページでできること(介護料請求申請編)/3.1. 介護料請求申請を実施する

| 項目名                | 内容          | 入力する値                                                                            | 必須           |
|--------------------|-------------|----------------------------------------------------------------------------------|--------------|
| ,险生,工能生            | 入院先・入所先の名称を | 入院・入所先の名称を                                                                       |              |
| 入院元・入方元            | 登録します       | 入力して下さい                                                                          |              |
| <b>ナわ</b> の猫老      | 主な介護者の名称を登  | 企業老の夕称をユカレスてさい                                                                   |              |
| 土体川護伯              | 録します        | 川設有の石がを入力して下さい                                                                   | 前期または今期に     |
| x=+五               | 主な介護者の続柄を登  | 結婚を避けしててたい                                                                       | 入院・入所された方は必須 |
| <del>መጋር</del> የሆነ | 録します        | 和的で選びして下てい                                                                       |              |
| 区分                 | 主な介護者の区分を登  | 区分を避切して下さい                                                                       |              |
|                    | 録します        | ビガで<br>述<br>NOC<br>C<br>C<br>C<br>C<br>C<br>C<br>C<br>C<br>C<br>C<br>C<br>C<br>C |              |

| ステップ7. | 短期入院・ | ・入所請求の有無を入力して下さい |
|--------|-------|------------------|
| ステップ7. | 短期人院・ | ・人所請求の有無を人力してトさい |

|               | N▲S▼A ナスバ介護料ポータル :         |
|---------------|----------------------------|
| 行期了院,了武慧士的神   |                            |
|               |                            |
| "はい"をタッノして下さい |                            |
|               | 入院・入所先を追加する                |
|               | 気地11時 11元注金                |
|               |                            |
|               | 短期人院・人所の請求はありませんか?*        |
|               | □ はい                       |
|               |                            |
|               |                            |
|               | 各種保険等給付の有無                 |
|               | ↓<br>介護保険法に基づく介護給付金又は予防給付* |
|               | ○有○無                       |
|               | 0 0                        |
|               | 労働者災害補償保険法に基づく介護(補償)給付     |
|               | *                          |
|               | ○有○無                       |
|               | ᇢᇰᇧᇴᇢᇱᆃᆊᄴᅶᇉᄫᇕᄼᇰᇕᇥᄴᇱᇩᆂ      |
|               |                            |
|               |                            |
|               | 地方公務員災実浦償注に其づく介護浦償給付*      |
|               |                            |
|               |                            |
|               |                            |
|               |                            |
|               | 介護保険被保険者証情報                |
|               | 2024年02月29日時点で65歳以上の方は、ク   |

ステップ8.各種保険等給付の有無を入力して下さい

| 1          | Ν Δ 5 ▼ Λ ナスバ介護料ボータル        |
|------------|-----------------------------|
| 1          | I                           |
|            |                             |
|            |                             |
| l          | + 人院・人所先を追加する               |
|            | 短期入院・入所請求                   |
|            | 短期入院・入所の請求はありませんか?*         |
| 各種保険等給付の有無 | を はい                        |
| 入力して下さい    |                             |
| Г          |                             |
|            | 各種保険等給付の有無                  |
|            | 介護保険法に基づく介護給付金又は予防給付*       |
|            | 〇有〇無                        |
|            | 労働者災害補償保険法に基づく介護(補償)給付<br>* |
|            | 〇有〇無                        |
|            | 国家公務員災害補償法に基づく介護補償給付*       |
|            | 〇有〇無                        |
|            | 地方公務員災害補償法に基づく介護補償給付*       |
|            | 〇有〇無                        |
|            |                             |
| [          | 介護保険被保険者証情報                 |
|            | 2024年02月29日時点で65歳以上の方は、ク    |

ステップ9.(65歳以上の方のみ)介護保険被保険者証を添付してください

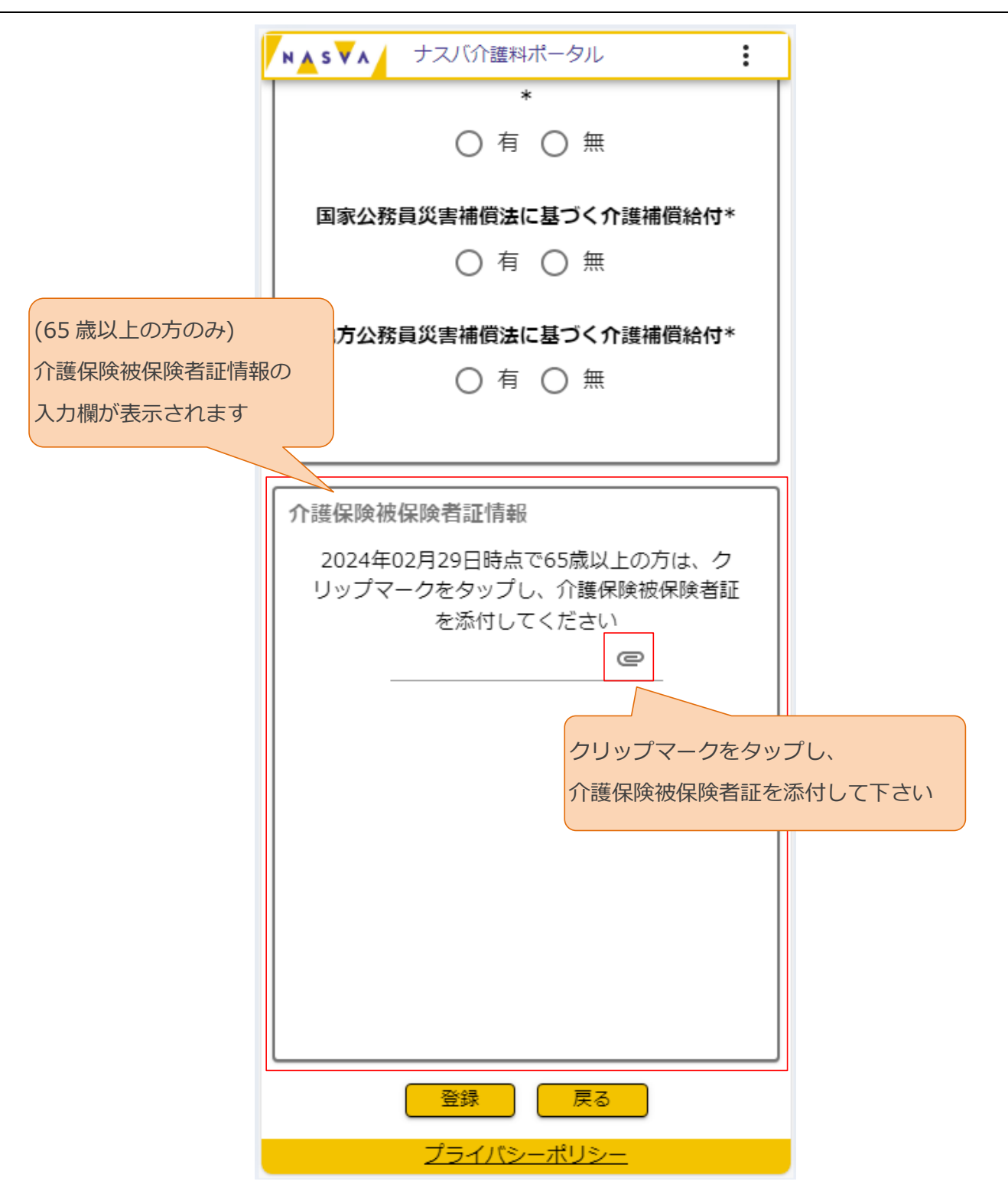

ステップ10. "登録"ボタンをタップして下さい

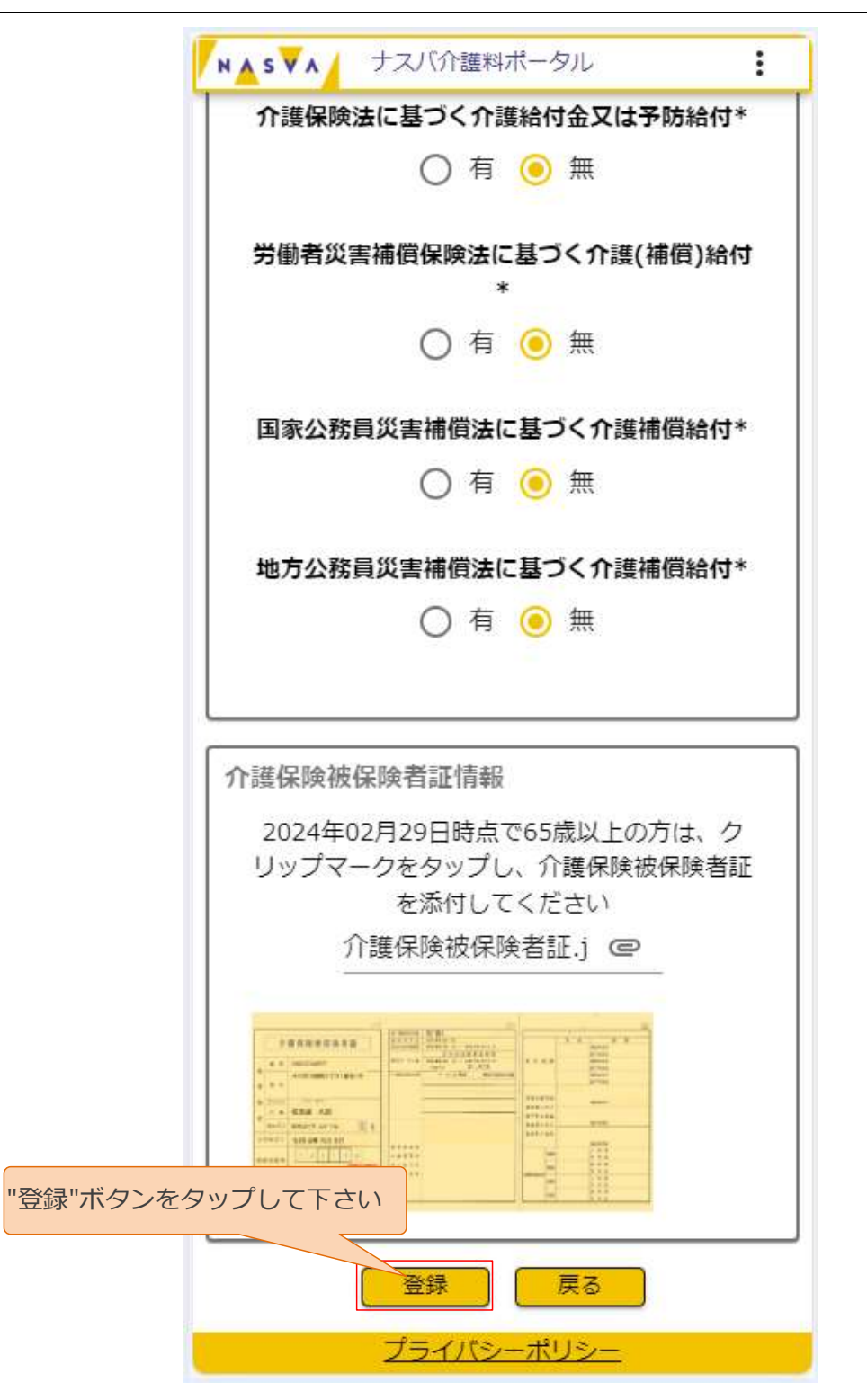

#### ステップ11.入力内容が正しいことを確認して下さい

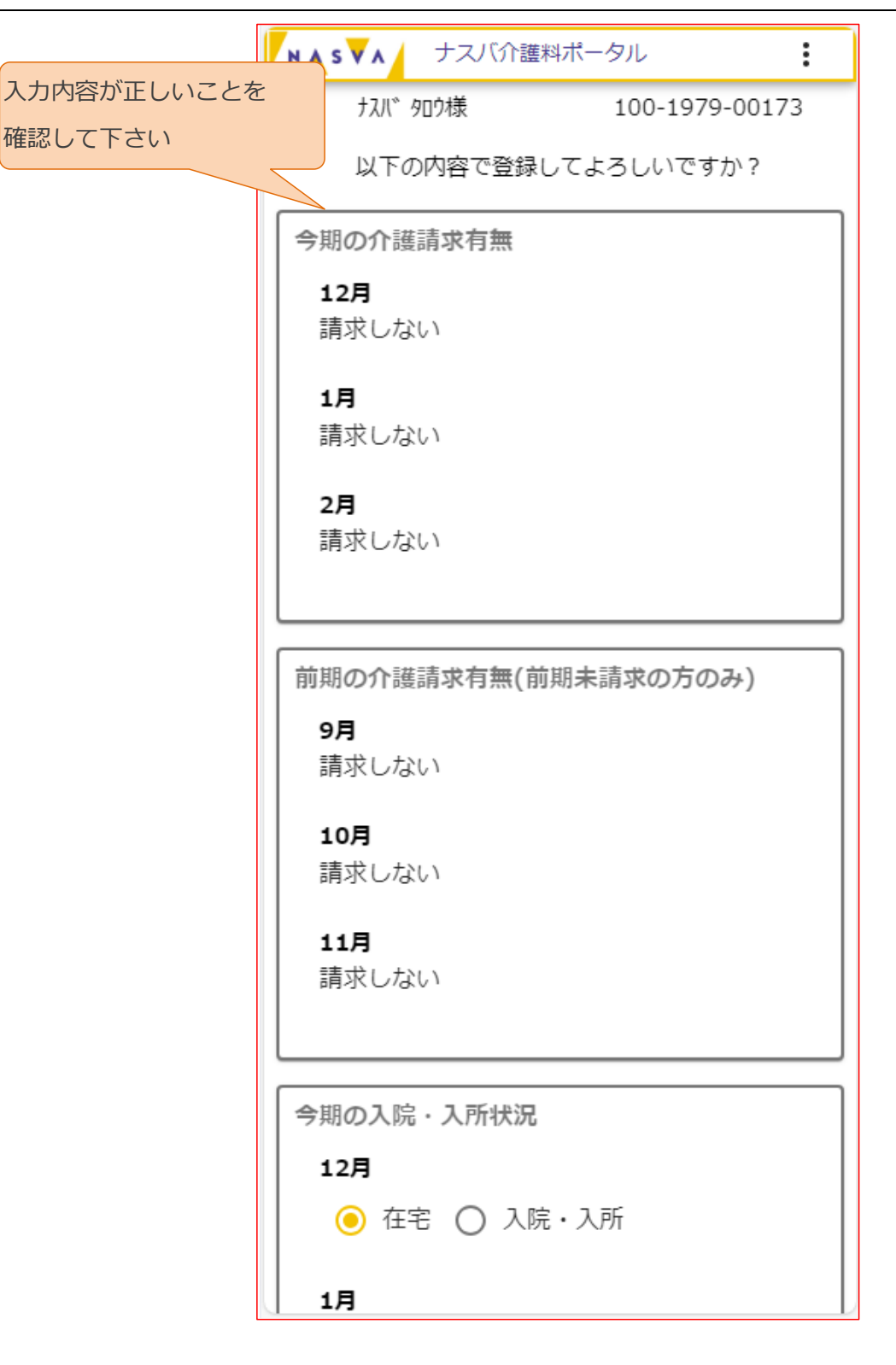

ステップ2. "登録する"ボタンをタップして下さい

"登銷

|       | 各種保険等給付の有無                 |
|-------|----------------------------|
|       | 介護保険法に基づく介護給付金又は予防給付       |
|       | ○ 有 🦲 無                    |
|       | 労働者災害補償保険法に基づく介護(補償)給付     |
|       | ○ 有 🧿 無                    |
|       | 国家公務員災害補償法に基づく介護補償給付       |
|       | ○ 有 🦲 無                    |
|       | 地方公務員災害補償法に基づく介護補償給付       |
|       | ○ 有 🧿 無                    |
|       |                            |
|       | 介護保険被保険者証情報                |
|       | アップロードされた介護保険被保険者証は以下の通りです |
|       |                            |
|       |                            |
| ボタンをタ | ップして下さい                    |
|       | 登録する 修正する                  |
|       |                            |

ステップ3. "請求の登録が完了しました"と表示されたことを確認して下さい

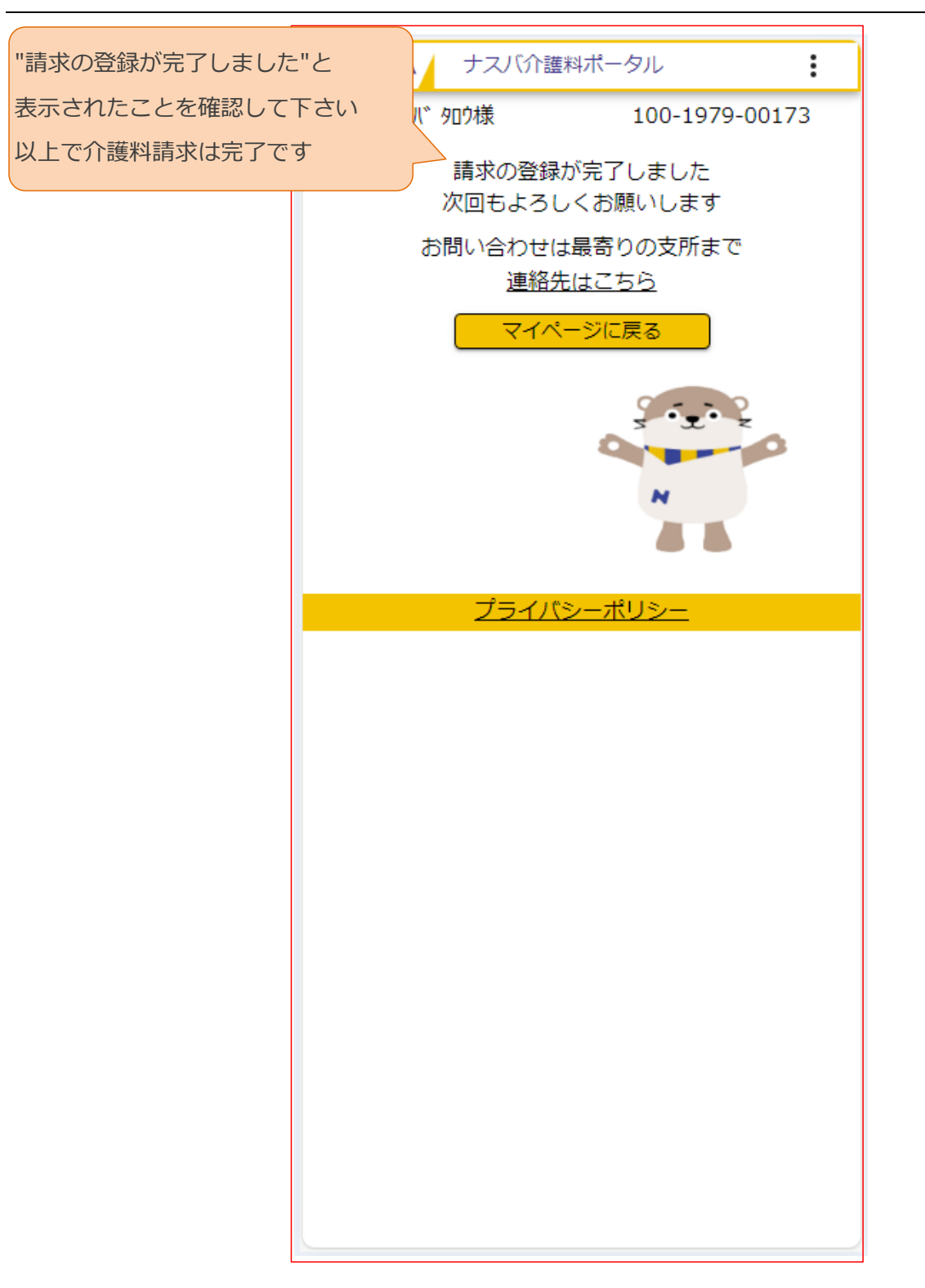

3. マイページでできること(介護料請求申請編)/3.1. 介護料請求申請を実施する/3.1.1. 既に介護料請求申 請が行われている場合

### 3.1.1. 既に介護料請求申請が行われている場合

マイページから"請求登録"ボタンをタップした際に本画面が表示された場合、今期の請求申請は既に完了しています。

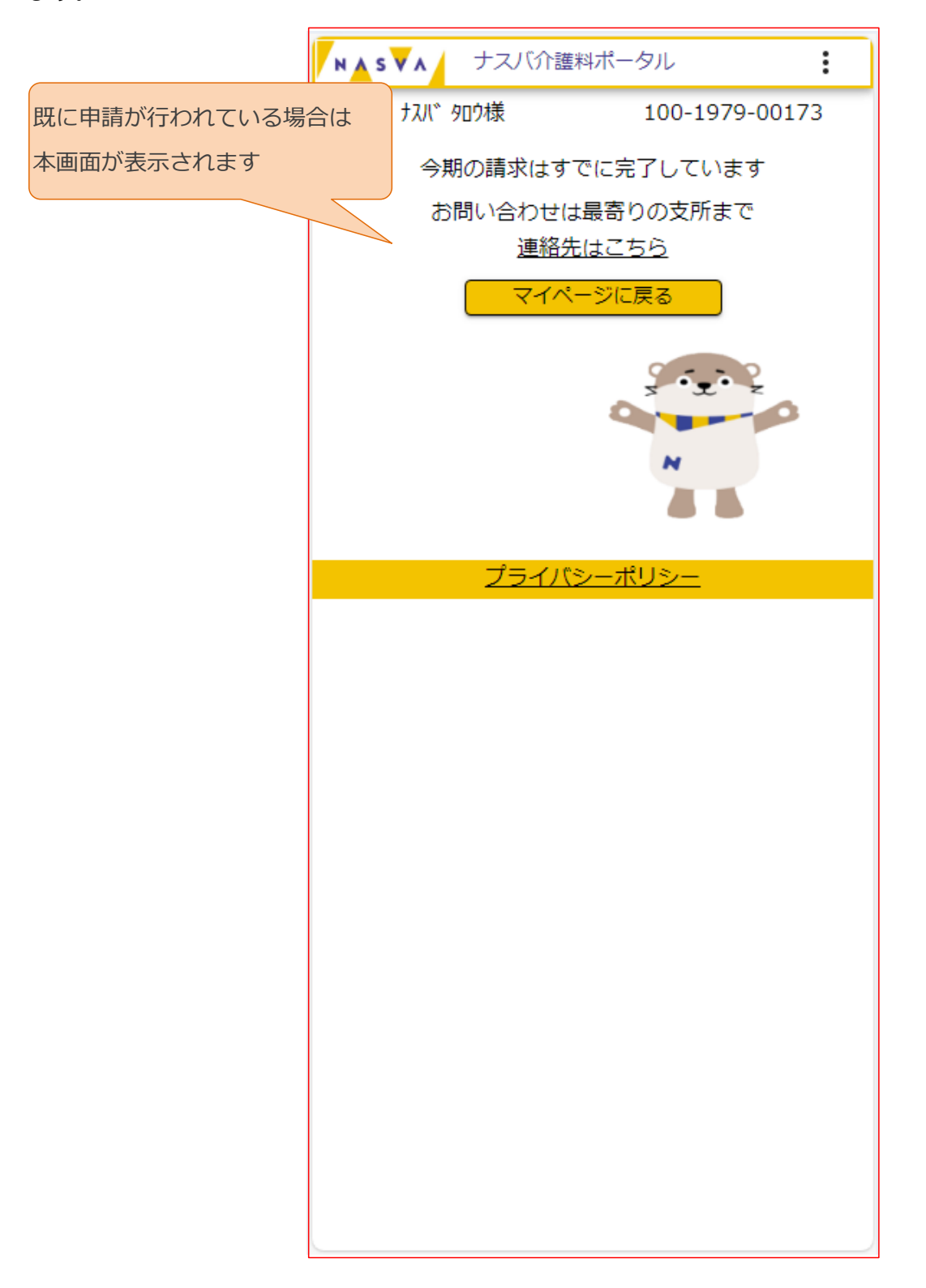